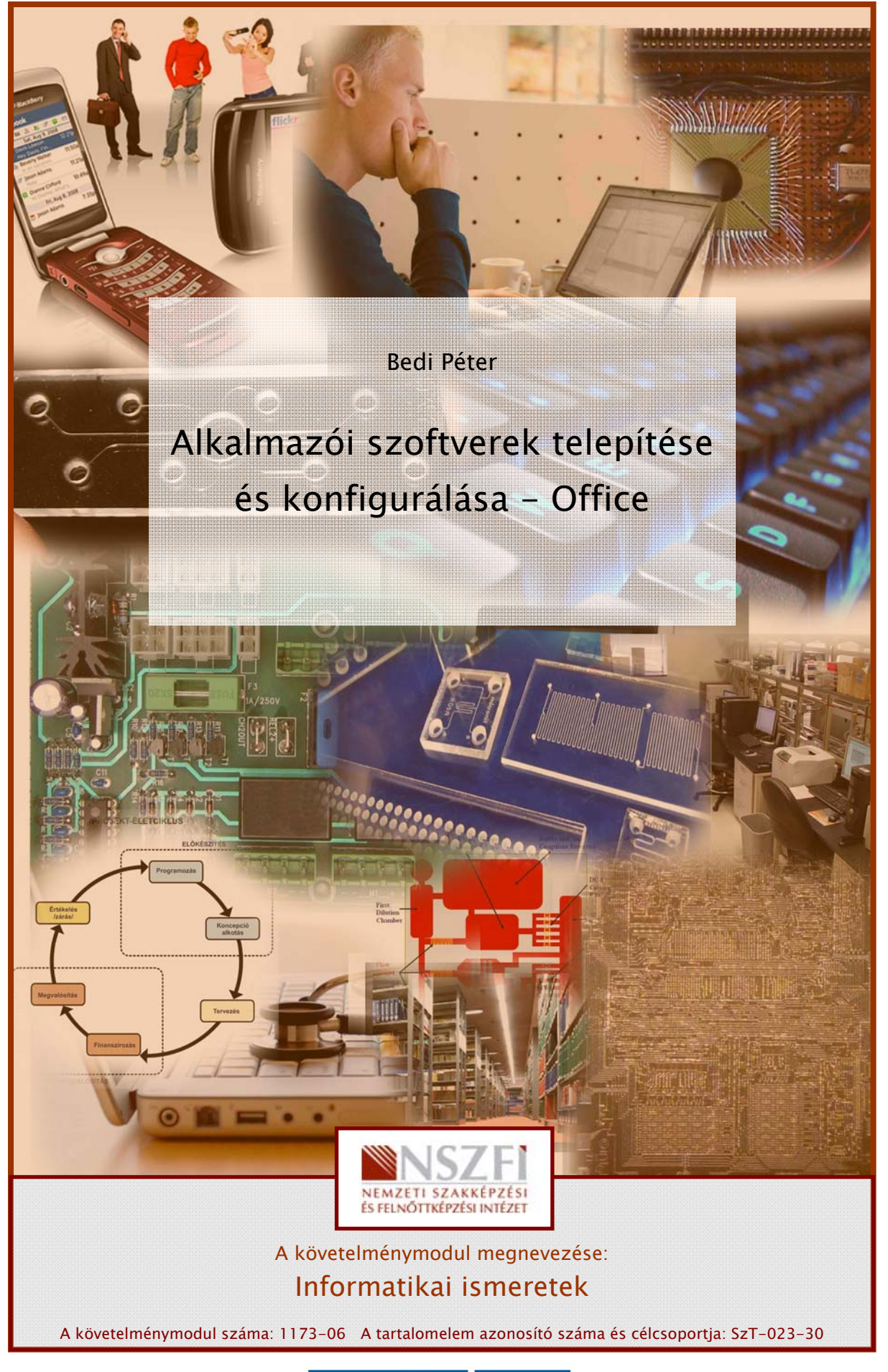

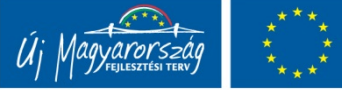

## ESETFELVETÉS – MUNKAHELYZET

Ön azt a megbízást kapta, hogy egy vállalkozás számára irodai szoftvereket szerezzen be. Milyen lehetőségeink vannak? Hogyan telepítsük a programokat? Mi a költségvonzata a szoftvereknek?

Ez a fejezet az Office programcsomagokkal ismerteti meg Önt. Megismerjük, hogy milyen programokat válasszunk, és hogyan telepítsük, konfiguráljuk azokat.

## SZAKMAI INFORMÁCIÓTARTALOM

#### Az Office

Office programoknak az irodában használatos felhasználói programok összességét nevezzük. Régebben különálló programokként léteztek, manapság azonban programcsomagba foglalva lehet őket elérni, az office program ezen programok gyűjtőneve.

## OFFICE PROGRAMOK

Az office termékek váza általában az alábbi programokból épül fel:

- szövegszerkesztő
- táblázatkezelő
- prezentációs program
- levelező

Sokféle office terméket ismerünk, nézzük meg melyek a legismertebbek:

- Microsoft Office
- Oracle Open Office (Staroffice)
- Magyaroffice
- GNOME office
- AppleWorks
- Lotus SmartSuite

– KOffice

A következőkben a 2 legismertebb szoftver, a Microsoft Office valamint az Oracle Open Office telepítését mutatjuk be.

## MICROSOFT OFFICE

A legismertebb Office termékcsalád a felsoroltak közül a Microsoft Office programcsaládja.

Főbb Microsoft Office verziók Windows platformra:

- Office 3.0 (CD-ROM-verzió: Word 2.0c, Excel 4.0a, PowerPoint 3.0, Mail) 1992
- Office 4.0 (Word 6.0, Excel 4.0, PowerPoint 3.0) 1994
- Office for NT 4.2 (Word 6.0 [32 bites, i386 és Alpha], Excel 5.0 [32 bites, i386 és Alpha], PowerPoint 4.0 [16 bites], "Microsoft Office Manager") 1994
- Office 4.3 (az utolsó 16 bites változat; Word 6.0, Excel 5.0, PowerPoint 4.0, valamint a pro változatban: Access 2.0) - 1994
- Office 95 (7.0) (Word 95 stb.) 1995
- Office 97 (8.0)(Word 97 stb.) 1996
- Office 2000 (9.0) (Word 2000 stb.) 1999
- Office XP (10.0) (Word 2002 stb.) 2001
- Office 2003 (11.0) (Word 2003 stb.) 2003
- Office 2007 (12.0) (Word 2007 stb.) 2007
- Office 2010 (13.0) (Word 2010 stb.) 2010

#### Apple Macintosh verziók:

- Office 1 (Word 3 stb.) 1990
- Office 2 (Word 4 stb.) 1992
- Office 3 (Word 5 stb.) 1993
- Office 4.2 (az első Power Mac-re készített verzió; Word 6.0 stb.) 1994
- Office 98 (8.0) (Word 98 stb.) 1998
- Office 2001 (9.0) (Word 2001 stb.) 2000
- Office X (10.0) (Word X stb.) 2001
- Office 2004 (11.0) (Word 2004 stb.) 2004
- Office 2008 (12.0) (Word 2008 stb.) 2008

#### Microsoft Office 2010 Professional Plus telepítése

Ez a fejezet megmutatja, hogy hogyan telepíthetjük a Microsoft Office 2010 Professional Plus verzióját.

Helyezzük be a telepítő DVD-t a DVD meghajtóba, majd indítsuk el a setup.exe programot!

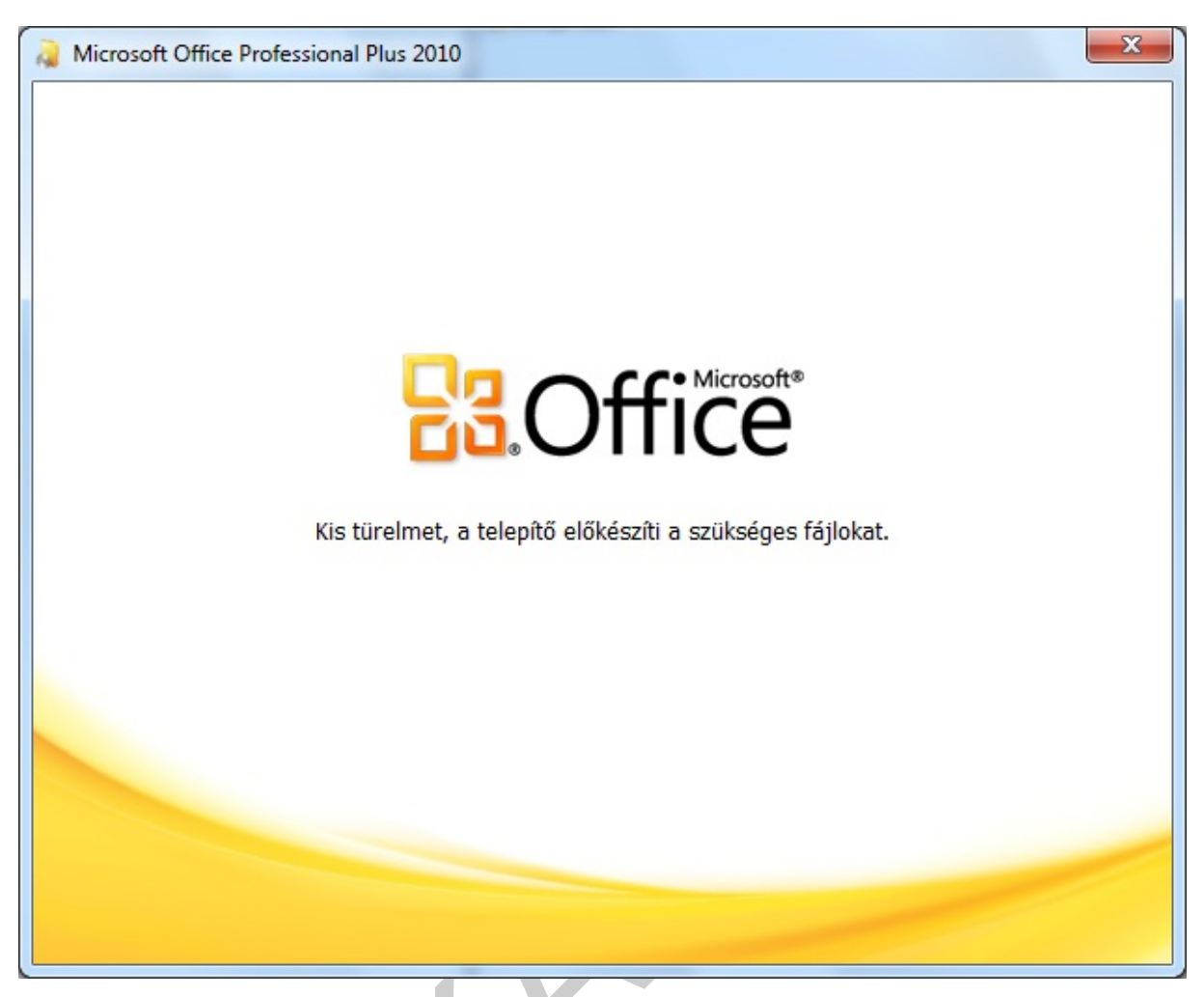

1. ábra. Telepítés megkezdése

Az induló képernyő után a következő képernyőn el kell fogadnunk a licenc szerződés feltételeit, majd kattintsunk a tovább gombra.

| A Microso | ft Office Professional Plus 2010                                                                                                    | X |
|-----------|----------------------------------------------------------------------------------------------------|---|
|           | A Microsoft szoftverlicenc-szerződés elolvasása                                                                                                    | 0 |
|           | A továbblépéshez el kell fogadnia a szerződés feltételeit. Ha nem fogadja el a Microsoft<br>szoftverlicenc-szerződést, a párbeszédpanel bezárásával szakítsa meg a telepítést.<br>MEGJEGYZÉS: A szoftver Ön általi használatára az Ön licencszerződésében<br>foglalt feltételek és kikötések vonatkoznak, amelynek értelmében a szoftvert<br>beszerezte. Ha például Ön:<br>• Mennyiségi licencszerződéses ügyfél, akkor a szoftver használatára az Ön<br>mennyiségi licencszerződése vonatkozik.<br>• MSDN-ügyfél, akkor a szoftver használatára az MSDN szerződés vonatkozik.<br>Ön nem használhatja a szoftvert, ha nem rendelkezik hozzá a Microsofttól vagy<br>hivatalos viszonteladójától érvényes módon beszerzett licenccel.<br>EULAID:O14_RTM_VL.1_RTM_HU |   |
|           | ✓ Elfogadom a szerződés feltételeit Tovább                                                                                                    |   |

2. ábra. A licenc szerződés feltételei

Ha a számítógépen már van telepítve a Microsoft Office korábbi verziója, akkor a következő képernyőn a telepítési típus kiválasztásánál a "Szokásos telepítés" helyett a "Frissítés" gomb fogad minket, valamint megtalálhatjuk a "Testreszabás" gombot is. Amennyiben a "Frissítést választjuk a telepítő automatikusan frissíti a számítógépre telepített régebbi Office verzió komponenseit. A "Testreszabás" választásával kiválaszthatjuk a telepíteni kívánt komponenseket.

| A Microsoft Office Professional Plus 2010                                                                                | X |
|----------------------------------------------------------------------------------------------------|---|
| Relepítési típus kiválasztása                                                                                            | 0 |
| Adja meg, hogy a(z) Microsoft Office Professional Plus 2010 szoftvert milyen<br>típusú telepítéssel szeretné telepíteni. |   |
| Erissítés                                                                                                    |   |
| Testreszabás                                                                                                    |   |
|                                                                                                    |   |
|                                                                                                    |   |

3. ábra. Telepítési típus kiválasztása

A testre szabást több lépésben végezhetjük el. Megadhatjuk, hogy a korábbi Office program verziókkal mi történjen:

| Frissít <u>é</u> s                                   | Telepítési változatok | Telepítési <u>h</u> ely | <u>F</u> elhasználói adatok | Platform         |     |  |
|------------------------------------------------------|-----------------------|-------------------------|-----------------------------|------------------|-----|--|
|                                                      | Korábbi ver           | ziók frissí             | tése                        |                  | 0   |  |
| dia 4                                                | A telepítő a Microso  | ft Office szoftver      | · korábbi verzióit észlel   | te a számítógépe | en. |  |
|                                                      | Minden korábbi        | verzió eltávolítás      | a                           |                  |     |  |
| <ul> <li>Minden korábbi verzió megtartása</li> </ul> |                       |                         |                             |                  |     |  |
|                                                      | Csak a követke:       | ző alkalmazások e       | ltávolítása:                |                  |     |  |
|                                                      | ✓ Microsoft           | Office Excel            |                             |                  |     |  |
|                                                      | ✓ Microsoft           | Office PowerPoir        | nt                          |                  |     |  |
|                                                      | ✓ Microsoft           | Office Word             |                             |                  |     |  |
|                                                      |                       |                         |                             |                  |     |  |
|                                                      |                       |                         |                             |                  |     |  |
|                                                      |                       |                         |                             |                  |     |  |
|                                                      |                       |                         |                             |                  |     |  |
|                                                      |                       |                         |                             |                  |     |  |
|                                                      |                       |                         |                             |                  |     |  |
|                                                      |                       |                         |                             |                  |     |  |
|                                                      |                       |                         |                             |                  |     |  |
|                                                      |                       |                         |                             |                  |     |  |

4. ábra. Korábbi verziók frissítése

Kiválaszthatjuk a telepítendő programokat, komponenseket, a meglevők mellé kiválaszthatunk új programokat telepítésre az Office programcsaládból, valamint láthatjuk, ahogy a kiválasztott programok mennyi helyet fognak majd elfoglalni a merevlemezen.

| rissít <u>é</u> s Telepítési v     | ált <u>o</u> zatok | Telepítési <u>h</u> ely | <u>F</u> elhasznál | ói adatok  | Platfor   | m           |             |         |
|------------------------------------|--------------------|-------------------------|--------------------|------------|-----------|-------------|-------------|---------|
| A Microsoft Office fu              | ttatásának t       | testreszabása           |                    |            |           |             |             | ?       |
| ₩ 🚍 🔻 Kö                           | zös Office-s       | zolgáltatások           |                    |            |           |             |             | *       |
| H 🔂 🔻 Mic                          | rosoft Acce        | SS                      |                    |            |           |             |             |         |
| Mic                                | rosoft Exce        |                         |                    |            |           |             |             |         |
|                                    | rosoft Info        | ath                     |                    |            |           |             |             |         |
|                                    | rosoft Out         | vote                    |                    |            |           |             |             | =       |
|                                    |                    |                         |                    |            |           |             |             |         |
| ⊞                                  |                    |                         |                    |            |           |             |             |         |
| ☐ ✓ Microsoft SharePoint Workspace |                    |                         |                    |            |           |             |             |         |
| 🚍 🔻 Mic                            | rosoft Visio       | megjelenítő             |                    |            |           |             |             |         |
| 🕀 📻 🔻 Mic                          | rosoft Word        | ł                       |                    |            |           |             |             | -       |
|                                    |                    |                         | Öss                | zes szükse | éges leme | ezterület a | meghajtón:  | 2,15 GB |
|                                    |                    |                         | Sza                | bad lemez  | terület a | meghajtór   | n: 50,75 GB |         |
|                                    |                    |                         |                    |            |           |             |             |         |
|                                    |                    |                         |                    |            |           |             |             |         |
|                                    |                    |                         |                    |            |           |             |             |         |

5. ábra. Telepítési változatok

Megadhatjuk a telepítés helyét, ami frissítés esetén megegyezik a korábbi telepítés alkönyvtárával.

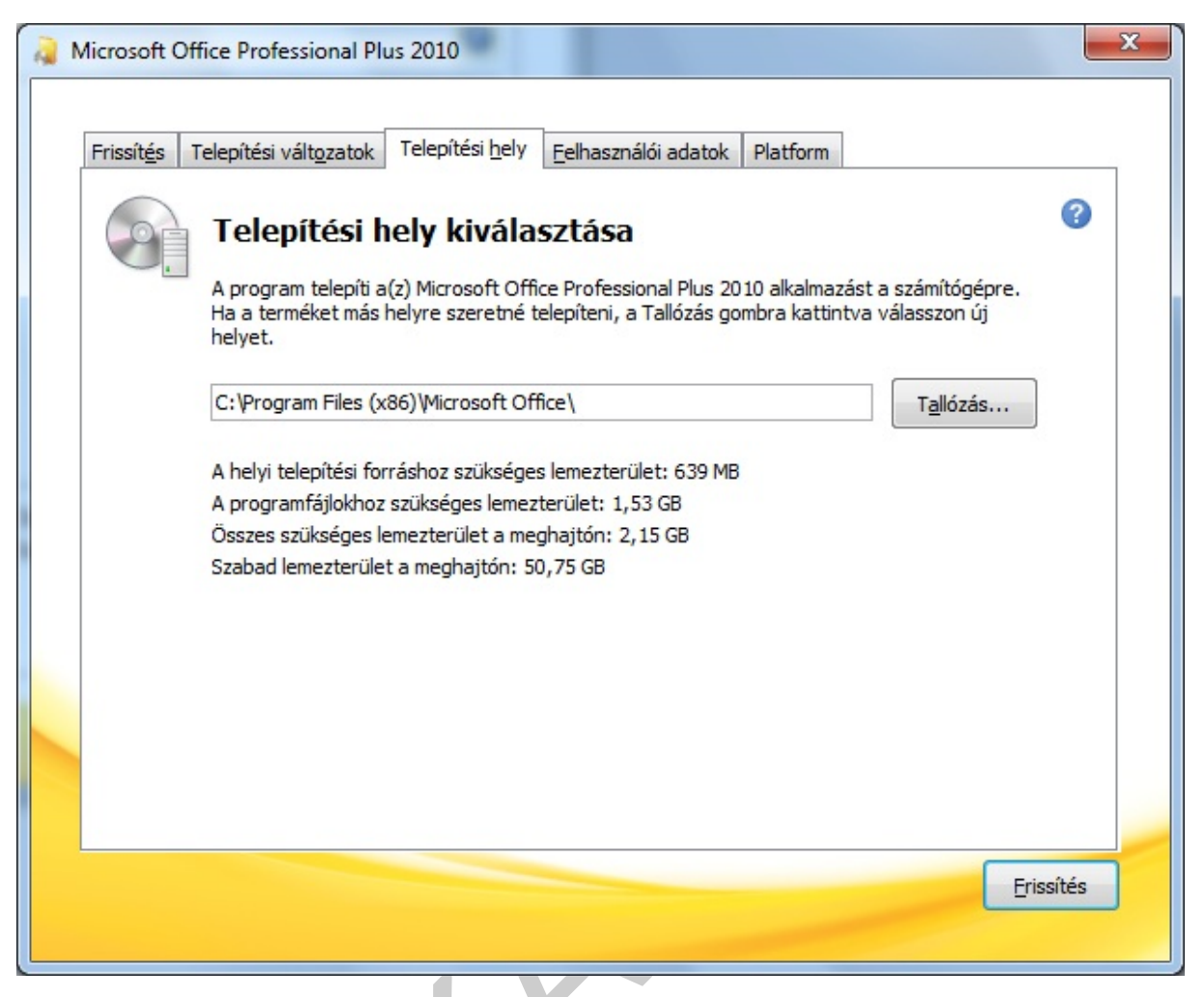

6. ábra. Telepítési hely kiválasztása

Megadhatjuk a felhasználó adatait, amelyekkel a későbbiekben az elkészített dokumentumainkat automatikusan szignózhatjuk.

| Friegitie | Talasítási válta              |           | Televítási hely                       | Felbasználói adatok                            | Diatform                      |           |
|-----------|-------------------------------|-----------|---------------------------------------|------------------------------------------------|-------------------------------|-----------|
| Frissites | Telepitesi Valt <u>o</u>      | Zatok     | relepitesi <u>n</u> ely               |                                                | Platform                      |           |
|           | Felhasz                       | náló      | i adato <mark>k b</mark>              | peírása                                        |                               | 3         |
|           | Itt adhatja m                 | ieg sajá  | it teljes nevét, m                    | nonogramját és szerve                          | zetének nevét.                |           |
|           | A Microsoft C<br>Office-dokum | Office pr | rogramjai az itt n<br>okon módosítást | negadott adatokkal azı<br>végrehajtó személyek | onosítják a megosztott<br>et. |           |
|           | Teljes név:                   | Kiki      |                                       |                                                |                               |           |
|           | Monogram:                     | к         |                                       |                                                |                               |           |
|           | Szervezet:                    |           |                                       |                                                |                               |           |
|           |                               |           |                                       |                                                |                               |           |
|           |                               |           |                                       |                                                |                               |           |
|           |                               |           |                                       |                                                |                               |           |
|           |                               |           |                                       |                                                |                               |           |
|           |                               |           |                                       |                                                |                               |           |
|           |                               |           |                                       |                                                |                               |           |
|           |                               |           |                                       |                                                |                               | Friceitée |

7. ábra. Felhasználói adatok megadása

Tájékoztatást kapunk arról is, hogy milyen platformra milyen verziójú Office-t telepítsünk.

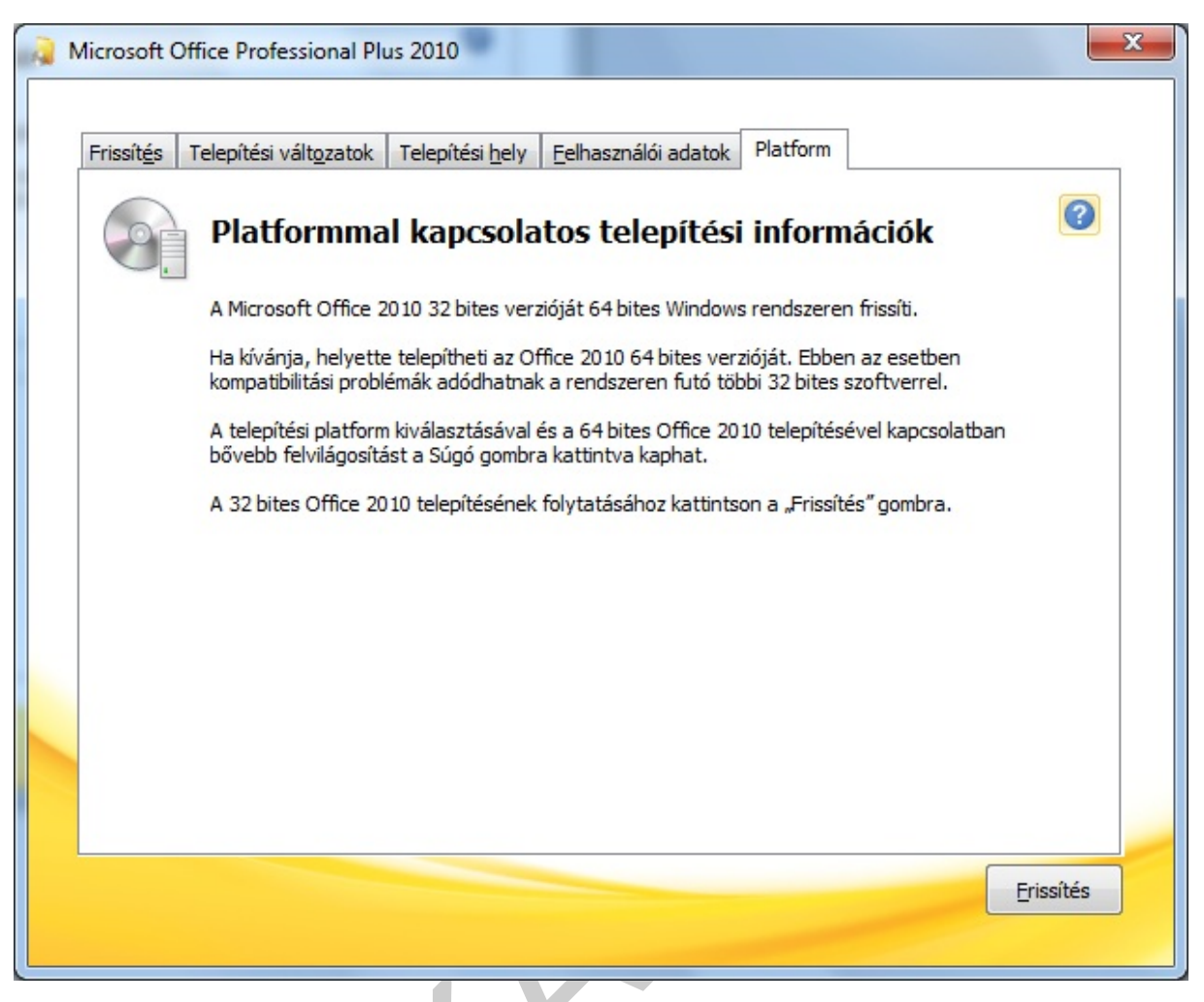

8. ábra. Platform információk

A frissítésre kattintva a telepítés elindul, és egy állapotjelző csíkon nyomon követhetjük a telepítés folyamatát.

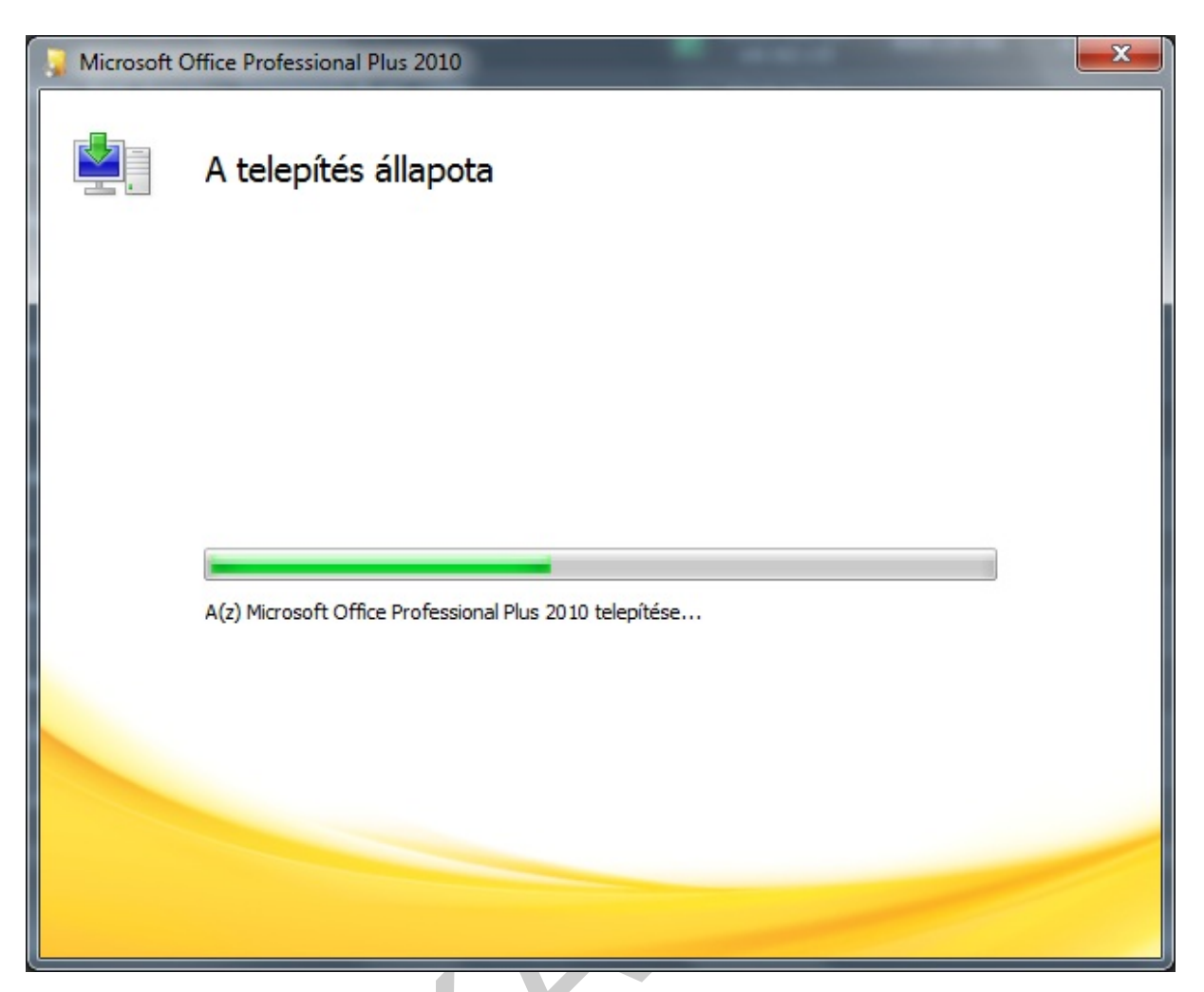

9. ábra. A telepítés állapota

A telepítés végeztével a záró képernyőn megtekinthetjük az Office online lehetőségeit is.

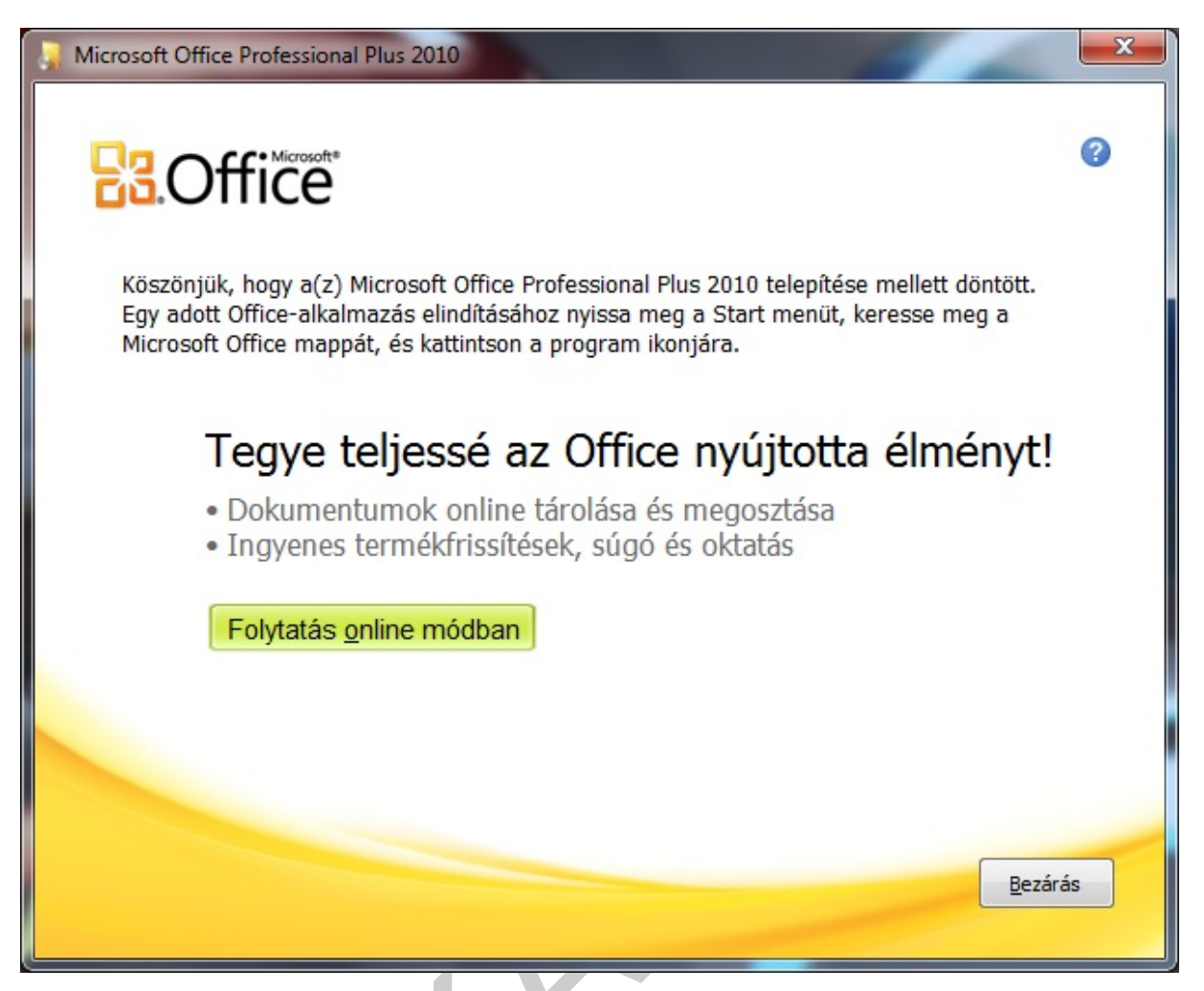

10. ábra. A telepítés befejezése

Egy alkalmazást elindítva – esetünkben a Word-öt – a használat megkezdése előtt megadhatjuk az automatikus frissítési beállításokat.

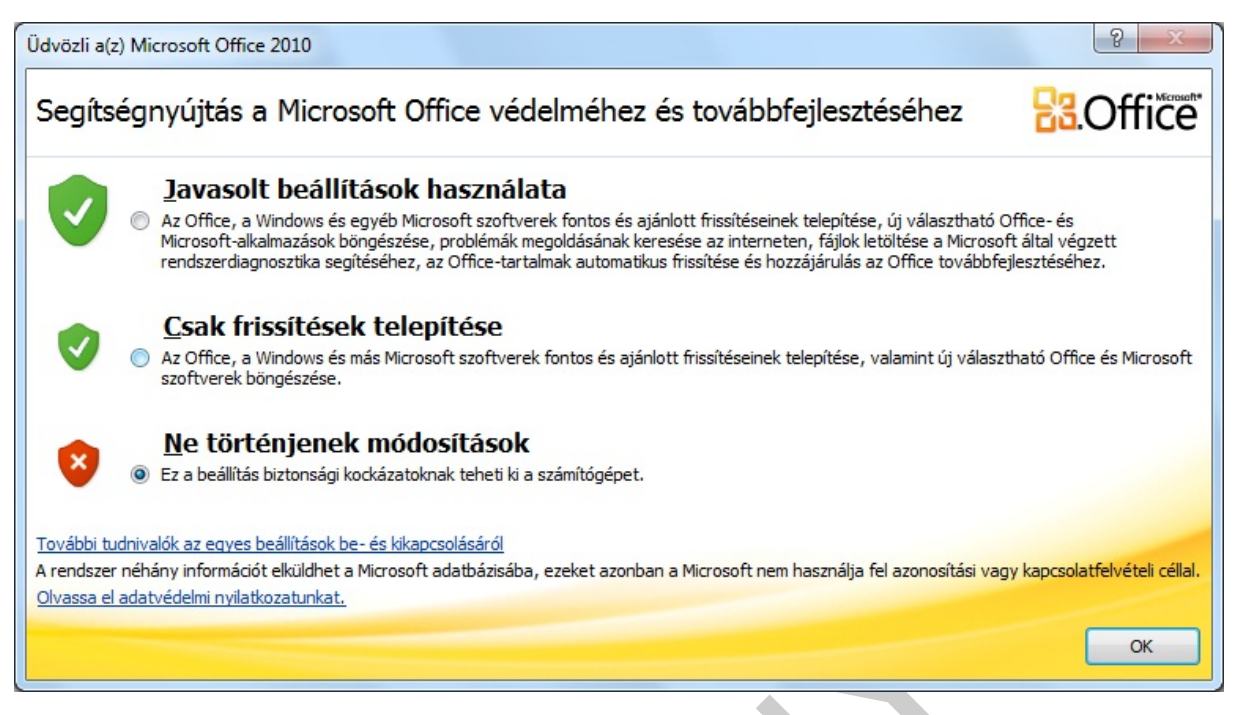

11. ábra. Frissítési beállítások megadása

Ezzel a telepítésünk elkészült. Az új Office verzióban hasonlóképpen történik a navigálás, mint a 2007-esben, azonban itt az Office gomb helyett a Fájl fülre kattintva érhetjük el a szokásos beállításokat.

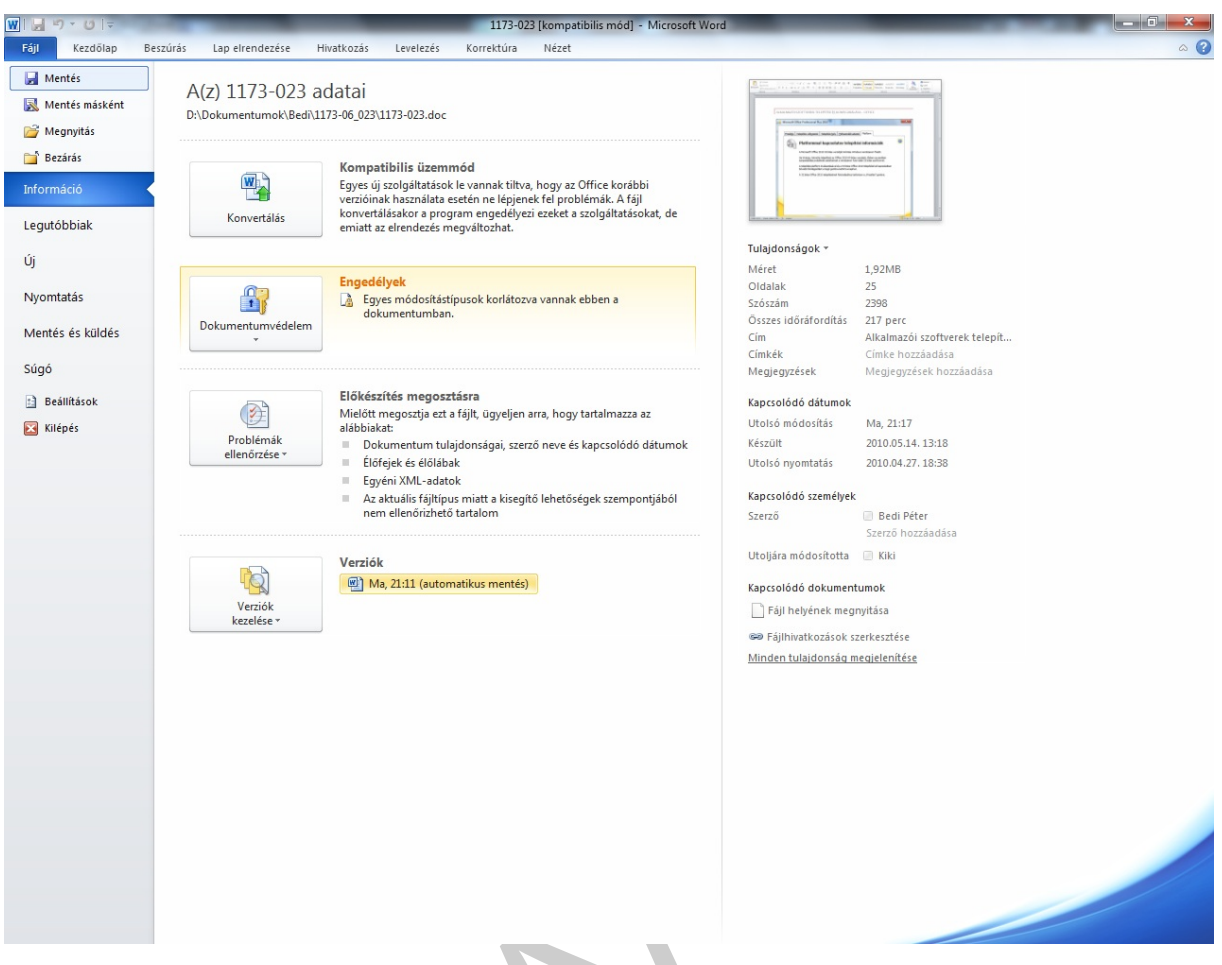

12. ábra. Az Word 2010 felülete

A Fájl menü Beállítások menüpontjával testre szabhatjuk a feltelepített alkalmazásunkat.

#### A Word beállításai csoportokba gyűjtve:

Általános

- Felhasználói felület beállításai
- Az Office-példány egyéni beállításai
- Indítási beállítások

#### Megjelenítés

- Oldalmegjelenítési beállítások
- Formázási jelek
- Nyomtatási beállítások

Nyelvi ellenőrzés

- Automatikus javítási beállítások
- Helyesírás ellenőrzés beállításai

Mentés

- Mentés típusa
- Automatikus mentési beállítások

Nyelv

- Súgó nyelve

Dokumentumnyelv megadása -

Speciális

- Szerkesztési beállítások
- Kivágás, beillesztés beállítások

Menüszalag testreszabása

Gyorselérési eszköztár

Bővítmények

Adatvédelmi központ

- Adatvédelmi központ beállításai
- Biztonsági beállítások

| – Biztonsági                                                                                                    | beállítások                                                                                                    |                                                                       |                                                                                                    |         |
|----------------------------------------------------------------------------------------------------|----------------------------------------------------------------------------------------------------|-----------------------------------------------------------------------|----------------------------------------------------------------------------------------------------|---------|
| A Word beállításai                                                                                                    |                                                                                                    |                                                                       |                                                                                                    | ? ×     |
| Általános<br>Megjelenítés<br>Nyelvi ellenőrzés<br>Mentés<br>Nyelv<br><mark>Speciális</mark><br>Menüszalag testreszabása<br>Gyorselérési eszköztár<br>Bővítmények<br>Adatvédelmi központ | Speciális beállítások a Word haszr<br>Szerkesztés<br>Meglévő szöveg felülírása<br>Automatikus szókijejölés<br>Szöveg áthelyezése húzással<br>Hivatkozás követése: CTRL + kattintás<br>Vászon automatikus létrehozása alakzato<br>Intelligens bekezdéskijelölés<br>Intelligens bekezdéskijelölés<br>Intelligens kurzormozgatás<br>Felülírásos mód szabályozása az Insert bil<br>Felülírásos mód szabályozása az Insert bil<br>Felülírásos mód használata<br>Figyelmeztetés a stílus frissítésére<br>A Normál stílus alkalmazása listajeles vagy<br>Formázás nyomon követése | nálatához<br>k beillesztésekor<br>llentyűvel<br>g számozott listákban |                                                                                                    | E       |
|                                                                                                    | Stílus frissítése a kijelölésnek megfelelően:                                                                                                    | Előző számozási és fels                                               | prolási minta megőrzése                                                                                                    | •       |
|                                                                                                    | <ul> <li>Kattintás <u>u</u>táni írás engedélyezése<br/>Alapértelmezett bekezdésstílus: Normál</li> <li>Automatikus kiegészítési ajánlat megjeler</li> <li>Automatikus váltás a megfelelő billentyűz</li> </ul>                                                                                                    | nítése<br>zetre a szövegkörnyezet                                     | ▼<br>nyelvének megfelelően                                                                                                    | _       |
|                                                                                                    | Kivágás, másolás és beillesztés                                                                                                    |                                                                       |                                                                                                    |         |
|                                                                                                    | B <u>e</u> illesztés ugyanazon dokumentumon belül:<br>Beillesztés <u>d</u> okumentumok között:<br>Beillesztés d <u>o</u> kumentumok között stílusdefin                                                                                                    | íciók ütközése esetén:                                                | Forrásformátum megőrzése (alapértelmezés) v<br>Forrásformátum megőrzése (alapértelmezés) v<br>Célstílusok alkalmazása (alapértelmezés) v |         |
|                                                                                                    | Beillesztés más alkalmazásokból:<br>Kép beillesztésének vagy besz <u>ú</u> rásának módja                                                                                                    | a:                                                                    | Forrásformátum megőrzése (alapértelmezés)  A szöveggel egy sorba  Ol                                                                     | K Mégse |

13. ábra. Az Word 2010 beállítási felülete

A kezelőfelület az új verzióban kicsit letisztultabb lett, de lényegében megegyezik az Office 2007-es verziójával.

#### **ORACLE OPEN OFFICE 3**

Az Oracle Open Office 3 egy teljes értékű irodai programcsomag Az első verzió StarOffice 3.0 névvel 1995-került kiadásra, míg az olyan modulok, mint a StarWriter és a StarCalc már a nyolcvanas évek közepén rendelkezésre álltak. Az Oracle Open Office 3 programcsomag az OpenOffice.org 3 programcsomagon alapul, és ugyanazt az OpenDocument fájlformátumot és műveleteket használja. A termék ingyenes.

#### Oracle Open Office 3.2 telepítése

Ez a fejezet az Oracle Open Office telepítését mutatja be.

Telepítés Windows rendszeren

- Az Oracle Open Office 3 szoftver telepítéséhez rendszergazdai jogokkal kell rendelkeznünk. Keressük meg az Oracle OpenOffice 3.2 telepítőfájlokat tartalmazó könyvtárat, majd kattintsunk duplán a Setup (telepítés) alkalmazásra. A feljövő képernyőn a Next gombra kattintva megadhatjuk a felhasználó nevét, és azt, hogy minden felhasználónak telepítsük-e a szoftvert. Ha több felhasználó számára telepítjük a programot, akkor az Oracle OpenOffice 3. programok indítóikonjai bemásolódnak mindegyik felhasználó Start menüjébe.

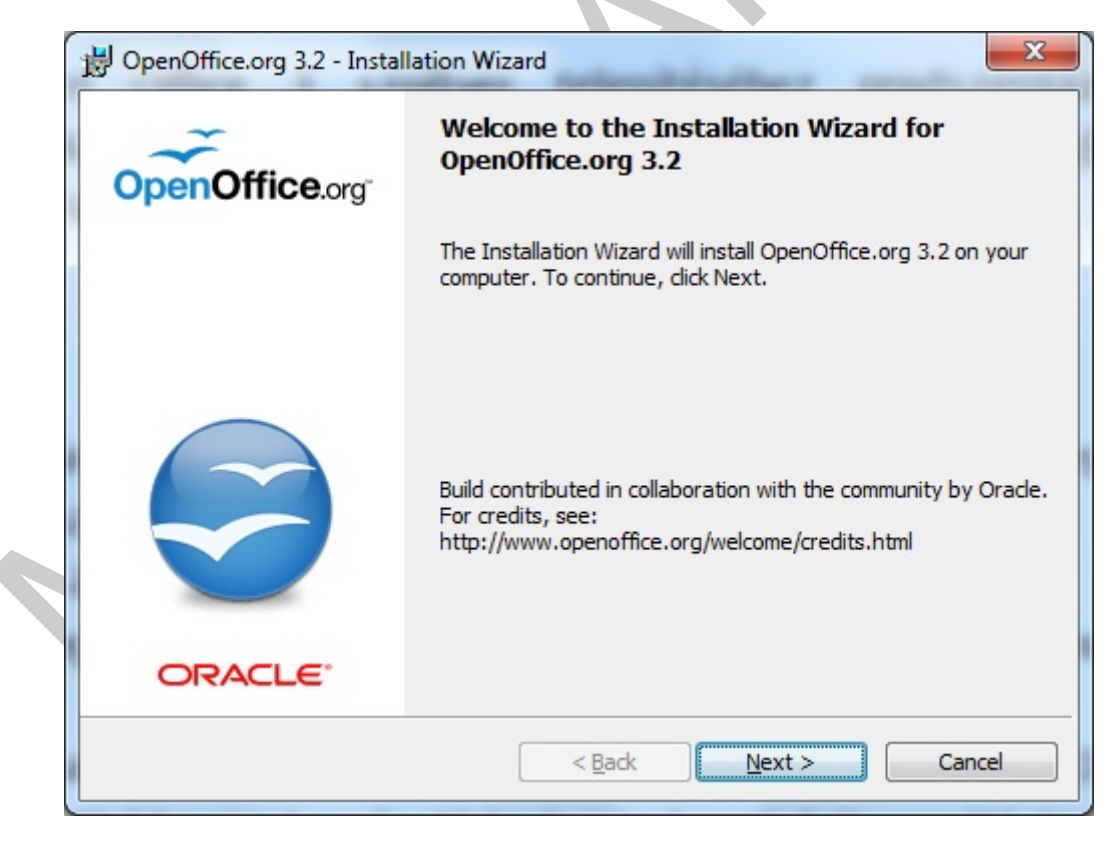

14. ábra. Az Open Office 3.2 telepítésének megkezdése

| OpenOffice.org 3.2 - Installation Wizard Customer Information | ~              |  |
|---------------------------------------------------------------|----------------|--|
| Please enter your information.                                | OpenOffice.org |  |
| User Name:                                                    |                |  |
| Gipsz Jakab                                                   |                |  |
| Organization:                                                 |                |  |
|                                                               |                |  |
|                                                               |                |  |
|                                                               |                |  |
| Install this application for:                                 |                |  |
| Anyone who uses this computer (all users)                     |                |  |
| Only for <u>m</u> e (Takiék)                                  |                |  |
|                                                               |                |  |
| penOffice.org 3.2                                             |                |  |
|                                                               | Cancel         |  |

15. ábra. Felhasználói információk megadása

A következő képernyőn, ha meg kívánjuk változtatni a telepítés mappáját vagy a telepítendő programok listáját, válasszuk a felhasználó által definiált telepítést (Custom). Egyébként választhatjuk a teljes telepítést is (Complete), amivel az alapértelmezett alkönyvtárba telepíthetjük az Office összes komponensét.

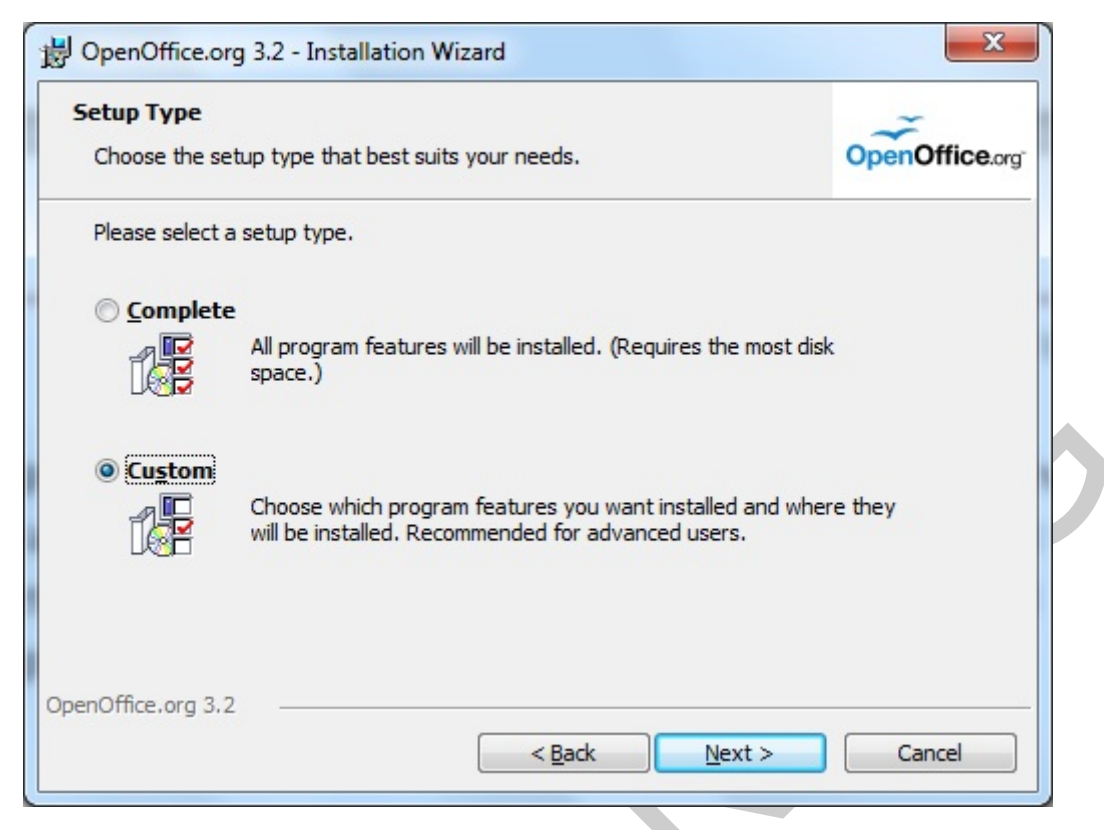

16. ábra. Telepítés típusának kiválasztása

A következő képernyőn kiválaszthatjuk a telepítés mappáját, valamint választhatunk a feltelepítendő programok közül.

Az alábbi programokat telepíthetjük fel:

- Writer szövegszerkesztő levelek írására és weboldalak létrehozására
- Calc táblázatkezelő számítások elvégzésére és diagramok rajzolására
- Impress bemutató-készítő színes diák elkészítéséhez
- Draw kép- és ábraszerkesztő alkalmazás
- Base előtétprogram adatbázis-kezelőkhöz
- Math a dokumentumokba beilleszthető grafikus képletek tervezésére és szerkesztésére

| Click on an icon in the list below to change how a feature is installed.                                                                                                    | Select the program features you want installed.                                                | OpenOffice.org                                                                                                    |
|----------------------------------------------------------------------------------------------------|------------------------------------------------------------------------------------------------|----------------------------------------------------------------------------------------------------|
| <ul> <li>OpenOffice.org Program Modules</li> <li>OpenOffice.org Writer</li> <li>OpenOffice.org Calc</li> <li>OpenOffice.org Draw</li> <li>OpenOffice.org Impress</li> <li>OpenOffice.org Base</li> <li>OpenOffice.org Math</li> <li>OpenOffice.org Math</li> <li>Optional Components</li> </ul>                                                                                                    | Click on an icon in the list below to change how a feature                                     | is installed.                                                                                                    |
| Image: Construction of the program Woodless       List of all installable         Image: Construction of the program Woodless       OpenOffice.org Writer         Image: Construction of the program Woodless       OpenOffice.org Calc         Image: Construction of the program Woodless       OpenOffice.org Calc         Image: Construction of the program Woodless       OpenOffice.org Calc         Image: Construction of the program Woodless       OpenOffice.org modules.         Image: Construction of the program Woodless       This feature requires 0KB on your hard drive. It has 6 of 6 subfeatures selected. The subfeatures require 23MB on your hard drive. |                                                                                                | Feature Description:                                                                                                    |
|                                                                                                    | OpenOffice.org Calc     OpenOffice.org Draw     OpenOffice.org Draw     OpenOffice.org Impress | List of all installable<br>OpenOffice.org modules.                                                                                             |
|                                                                                                    | OpenOffice.org Base<br>→ OpenOffice.org Math<br>→ Optional Components                          | This feature requires 0KB on<br>your hard drive. It has 6 of 6<br>subfeatures selected. The<br>subfeatures require 23MB on<br>your hard drive. |
|                                                                                                    | C:\Program Files (x86)\                                                                        | Change                                                                                                    |
| nstall to:                                                                                                    | nstall to:<br>C:\Program Files (x86)\                                                          | Change                                                                                                    |

17. ábra. Komponensek kiválasztása

A következő képernyőn kiválaszthatjuk, hogy akarunk-e parancsikont az asztalon, és utána indulhat is a telepítés.

19

| Ready to Install the Progra                       | am                                    | -                              |
|---------------------------------------------------|---------------------------------------|--------------------------------|
| The wizard is ready to begin                      | installation.                         | OpenOffice.org                 |
| Click Install to begin the insta                  | allation.                             | 1100 A 1100 A 1100 A           |
| If you want to review or char<br>exit the wizard. | nge any of your installation settings | s, click Back. Click Cancel to |
| 🔽 Create a start link on des                      | ktop                                  |                                |
|                                                   |                                       |                                |
|                                                   |                                       |                                |
|                                                   |                                       |                                |
|                                                   |                                       |                                |
|                                                   |                                       |                                |
|                                                   |                                       |                                |

18. ábra. Felkészülés a telepítésre

És ezzel be is fejeztük az Oracle Openoffice 3.2 telepítését.

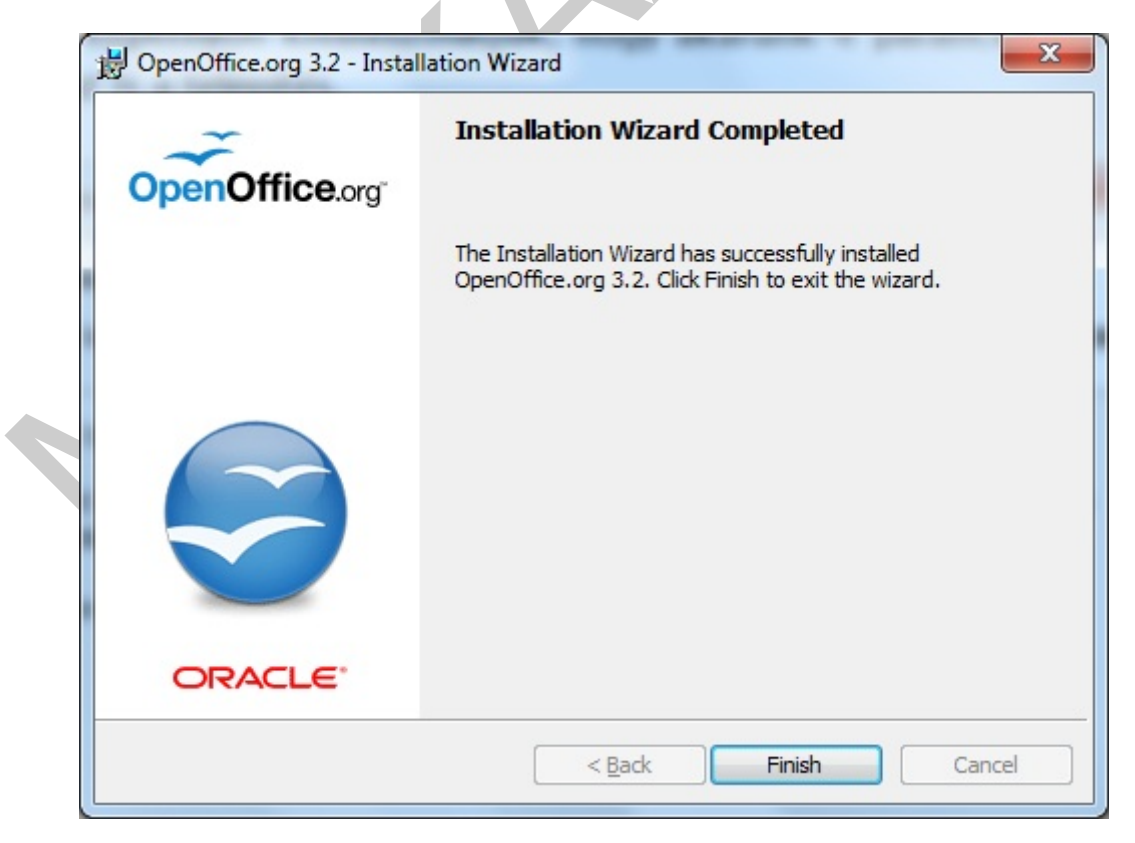

19. ábra. A telepítés befejezése

Az asztalon található parancsikonnal elindíthatjuk az Office-t. Első indításkor még meg kell adnunk a dokumentumokhoz használt nevünket, monogramunkat, hogy szeretnénk-e automatikus programfrissítést, illetve megadhatjuk a program regisztrációjával kapcsolatos információkat.

| SWelcome to OpenOffice.org 3.2 |                                |                                                                                           |
|--------------------------------|--------------------------------|-------------------------------------------------------------------------------------------|
| Steps                          | Provide your                   | full name and initials below                                                              |
| 1. Welcome                     | The user name<br>you record ch | e will be used in the document properties, templates and when<br>anges made to documents. |
| 2. User name                   |                                |                                                                                           |
| 4. Registration                | <u>First name</u>              | Jakab                                                                                     |
| 4. Negistration                | Last name                      | Gipsz                                                                                     |
|                                | Initials                       |                                                                                           |
|                                |                                |                                                                                           |
|                                |                                |                                                                                           |
|                                |                                |                                                                                           |
|                                |                                |                                                                                           |
|                                |                                |                                                                                           |
|                                |                                |                                                                                           |
|                                | << Bac <u>k</u>                | <u>N</u> ext >> <u>Finish</u> Cancel                                                      |

20. ábra. Első indítás lépései

Ezzel birtokba is vehetjük frissen feltelepített Open Office programunkat. A kezdő képernyőn választhatunk a feltelepített alkalmazások közül.

| G OpenOffice.or                        | g                                         |                   |      |
|----------------------------------------|-------------------------------------------|-------------------|------|
| <u>F</u> ile <u>E</u> dit <u>V</u> iew | <u>T</u> ools <u>W</u> indow <u>H</u> elp |                   |      |
|                                        |                                           |                   |      |
| - 64                                   |                                           |                   | _    |
|                                        | ~                                         |                   |      |
|                                        | ~                                         |                   |      |
|                                        | OpenOffice.org <sup>*</sup> 3             |                   |      |
|                                        |                                           | _                 |      |
|                                        | Text Document                             | D <u>r</u> awing  |      |
|                                        | <u>Spreadsheet</u>                        | D <u>a</u> tabase | - 64 |
|                                        | Presentation                              | Formula           |      |
|                                        | Ope <u>n</u> a document                   | Templates         | - 64 |
|                                        |                                           |                   |      |
|                                        | F . 8 1                                   | ORAC              | LE   |
|                                        |                                           |                   | _    |
|                                        |                                           |                   |      |
|                                        |                                           |                   |      |

21. ábra. Az Open Office induló képernyője

Az alkalmazásokat kiválasztva a Tools menüpont alatt végezhetjük az adott program testre szabását.

#### A Writer fontosabb beállításai:

- Nyelvi beállítások
- Felhasználói felület testreszabása (menük, ikonok, színek)
- Felhasználói információk kibővítése
- Nyomtatóbeállítások
- Mentési beállítások
- Kompatibilitási beállítások (pl. Microsoft Office-val)

# TANULÁSIRÁNYÍTÓ

A tananyagban áttekintettük, hogy a milyen programokat, programcsomagokat is értünk az office név alatt, és áttekintettük a Microsoft Office 2010 és az Oracle Openoffice telepítését.

#### Próbáljon meg válaszolni az alábbi kérdésekre az olvasottak alapján:

- Milyen platformokon érhető el a Microsoft Office terméke?

- Mi volt a régebbi neve az Openoffice termékcsaládnak?
- Hogy nevezik a magyar fejlesztésű office terméket?

#### Miről is tanultunk?

Nézzük át vázlatosan a tananyagot újra:

- Office programok
- Microsoft Office
- Microsoft Office 2010 telepítése
- Oracle Open Office telepítése

# ÖNELLENŐRZŐ FELADATOK

### 1. feladat

Milyen programokat választhatunk Open Office telepítésekor?

## 2. feladat

Soroljon fel legalább 3 office programot a Microsoft Office és Oracle Open Office programokon kívül!

# MEGOLDÁSOK

## 1. feladat

- Writer
- Calc
- Impress
- Draw
- Base
- Math

## 2. feladat

- Magyaroffice
- GNOME office
- AppleWorks
- Lotus SmartSuite
- KOffice

# IRODALOMJEGYZÉK

## FELHASZNÁLT IRODALOM

www.oracle.com (2010.10.08.)

hu.openoffice.org (2010.10.10.)

www.microsoft.com (2010.10.12.)

www.wikipedia.com (2010.10.10.)

## AJÁNLOTT IRODALOM

Ed Bott, Carl Siechert: Microsoft Office 2010 Inside Out, Microsoft Press, New York, 2010.

Joyce Cox, Curtis Frye: A Microsoft Office Professional 2010 lépésről lépésre,

Microsoft Press, Budapest, 2010.

## A(z) 1173-06 modul 023-es szakmai tankönyvi tartalomeleme felhasználható az alábbi szakképesítésekhez:

| A szakképesítés OKJ azonosító száma: | A szakképesítés megnevezése      |
|--------------------------------------|----------------------------------|
| 33 523 01 1000 00 00                 | Számítógép-szerelő, -karbantartó |

A szakmai tankönyvi tartalomelem feldolgozásához ajánlott óraszám: 25 óra

A kiadvány az Új Magyarország Fejlesztési Terv TÁMOP 2.2.1 08/1–2008–0002 "A képzés minőségének és tartalmának fejlesztése" keretében készült. A projekt az Európai Unió támogatásával, az Európai Szociális Alap társfinanszírozásával valósul meg.

> Kiadja a Nemzeti Szakképzési és Felnőttképzési Intézet 1085 Budapest, Baross u. 52. Telefon: (1) 210–1065, Fax: (1) 210–1063

> > Felelős kiadó: Nagy László főigazgató